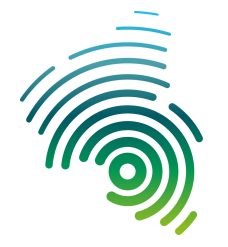

Informatik und Mikrosystemtechnik Zweibrücken

NetLab : Raum O227

Dipl. Inf. (FH) Stefan Konrath <u>stefan.konrath@hs-kl.de</u>, Raum O228, Tel. 0631 – 3724 - 5357 <u>http://www.hs-kl.de/~stefan.konrath</u>

# Übung 52 : Applikation "Ampel"

( Dieses Deckblatt ist ausgefüllt und unterschrieben Ihrer Ausarbeitung beizuheften )

| Laborgruppe ( A,B, C )                                                                                             |  |
|----------------------------------------------------------------------------------------------------|--|
| Studiengang                                                                                                    |  |
| Vorname / Name                                                                                                    |  |
| Matrikelnummer                                                                                                    |  |
| Abgabedatum                                                                                                    |  |
| <b>Unterschrift</b><br>( Ich habe die o.g. Laborübung eigenständig und ohne<br>wesentliche fremde Hilfe erstellt ) |  |

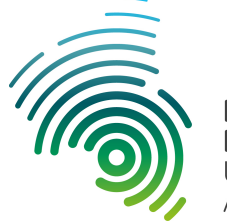

Informatik und Mikrosystemtechnik Zweibrücken

NetLab : Raum O227

Prof. Dr.- Ing. Thomas Zimmermann, Prof. Dr.- Ing. Matthias Leiner

Dipl. Inf. (FH) Stefan Konrath stefan.konrath@hs-kl.de, Raum O228, Tel. 0631 – 3724 - 5357

## Übung 52 : Applikation "Ampel,,

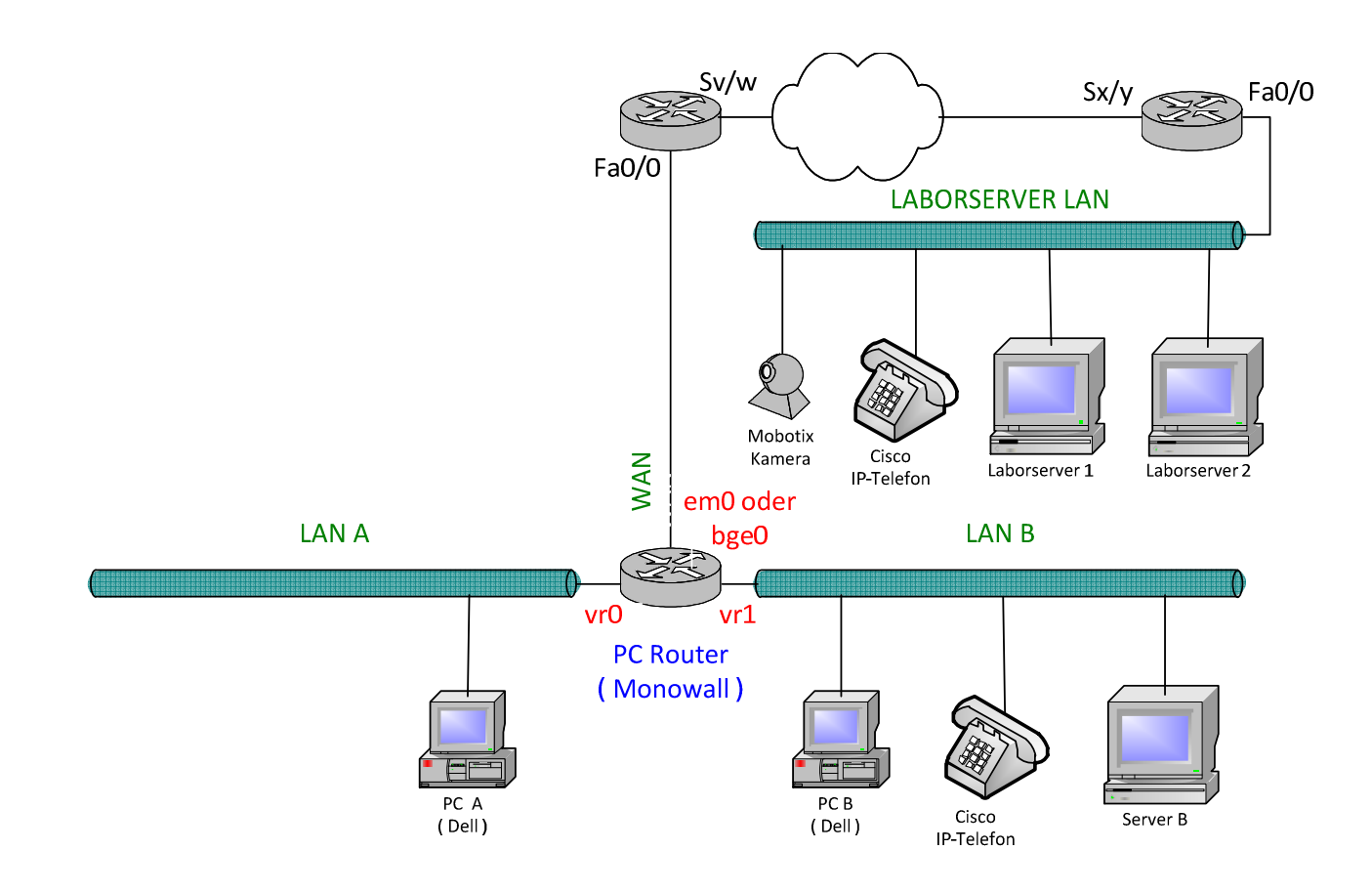

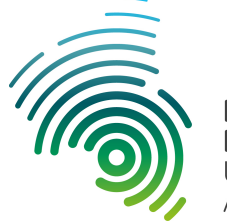

Informatik und Mikrosystemtechnik Zweibrücken

NetLab : Raum O227

### Dipl. Inf. (FH) Stefan Konrath

stefan.konrath@hs-kl.de, Raum O228, Tel. 0631 – 3724 - 5357

## Applikation "Ampel" und "Heizen / Kühlen"

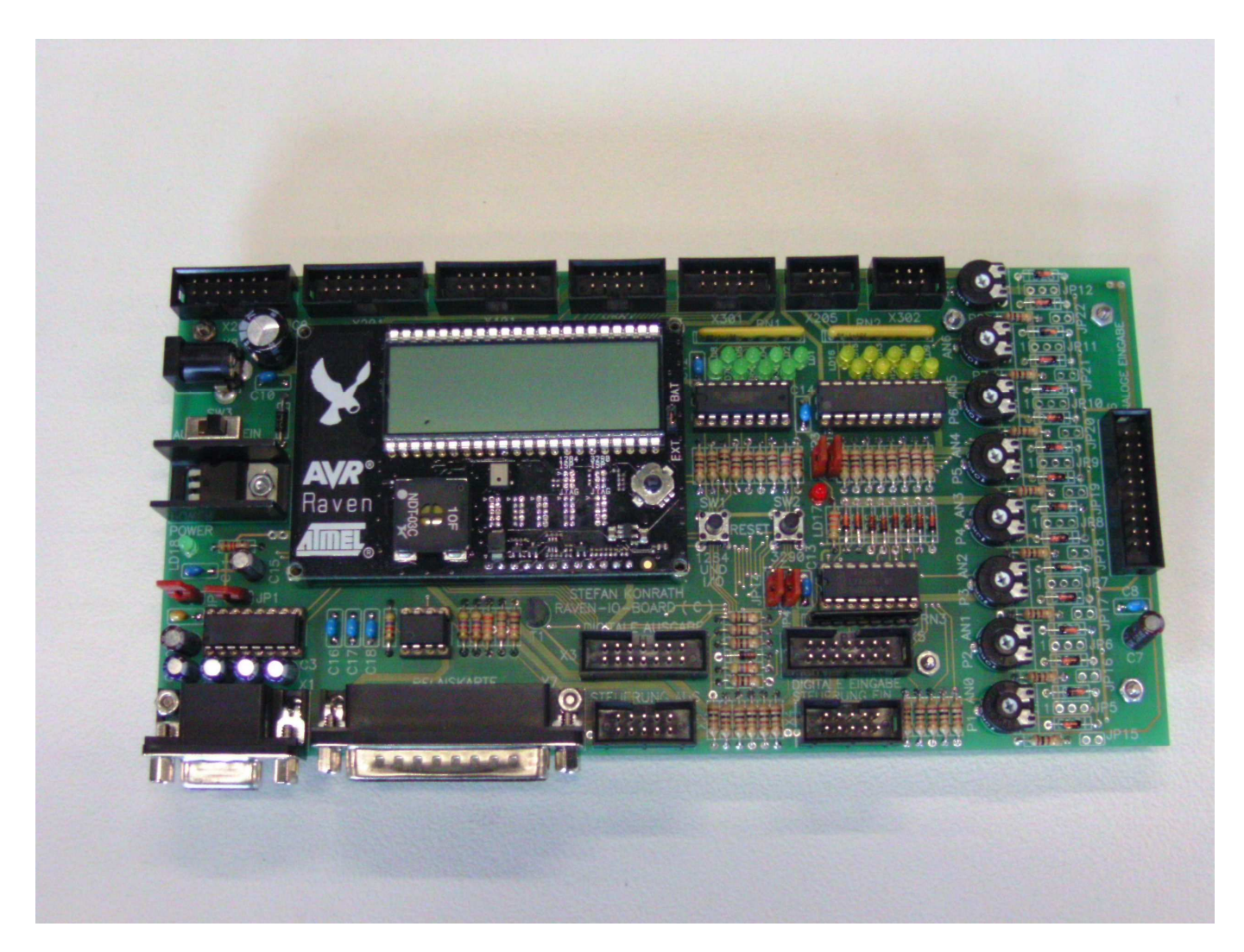

Abbildung 1 : RAVEN-LCD-IO-Board

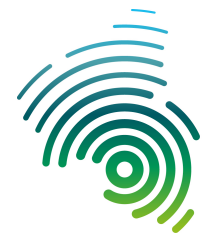

Hochschule Kaiserslautern University of Applied Sciences Informatik und Mikrosystemtechnik Zweibrücken

NetLab : Raum O227

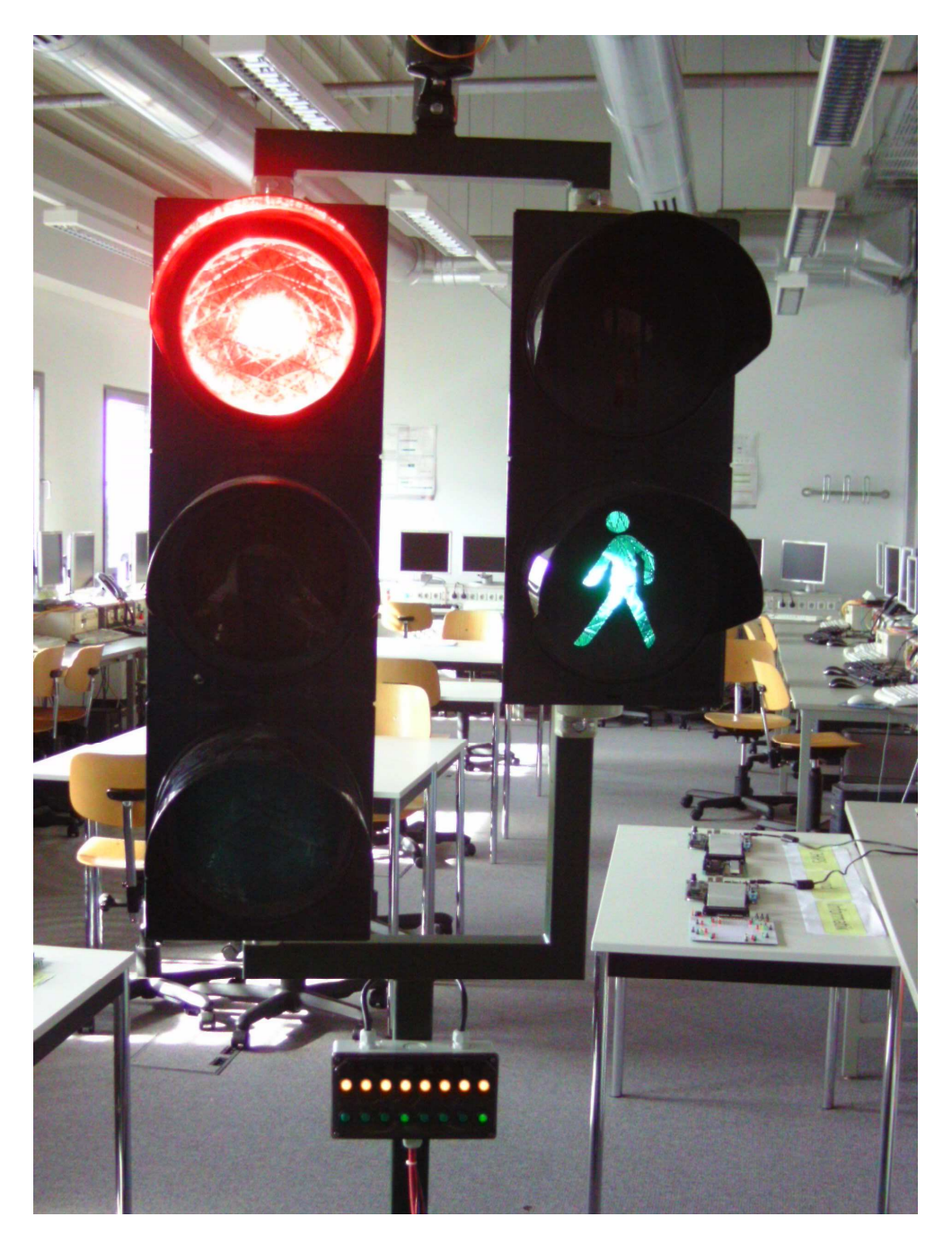

Abbildung 2 : Applikation "Ampel"

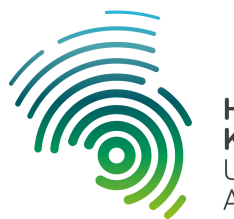

Hochschule Kaiserslautern University of Applied Sciences Informatik und Mikrosystemtechnik Zweibrücken

NetLab : Raum O227

## Applikation " Ampel"

Bei dieser Applikation soll eine Ampelanlage einer Kreuzung für PKW und Fußgänger simuliert werden.

Nachfolgend die zu realisierenden Ampelphasen mit den zugehörenden Zeiten. Nach dem Systemstart weist die Ampel den. Zustand 1 auf.

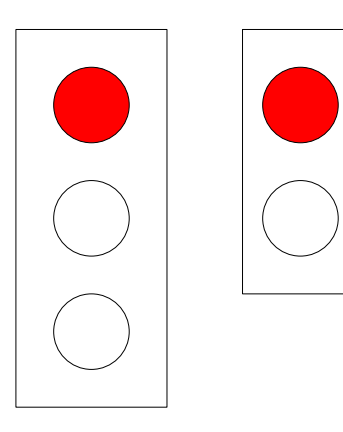

Zustand 1 : Wechsel nach 10 Sekunden.

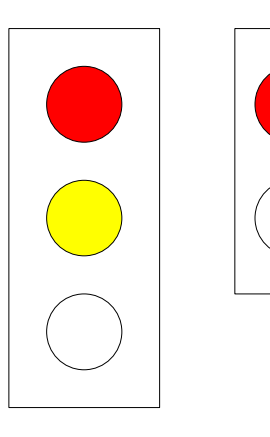

Zustand 2 : Wechsel nach 2 Sekunden.

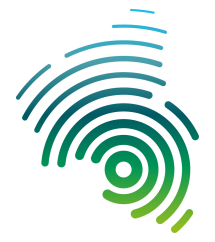

**Hochschule Kaiserslautern** University of Applied Sciences Informatik und Mikrosystemtechnik Zweibrücken

NetLab : Raum O227

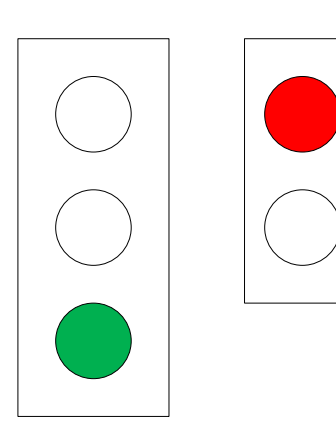

Zustand 3 : Wechsel nach 15 Sekunden.

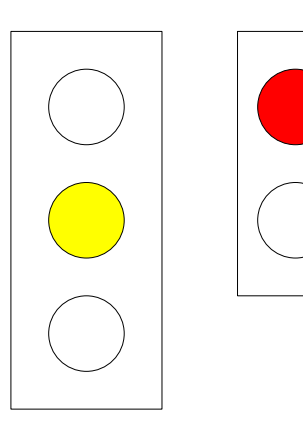

Zustand 4 : Wechsel nach 2 Sekunden.

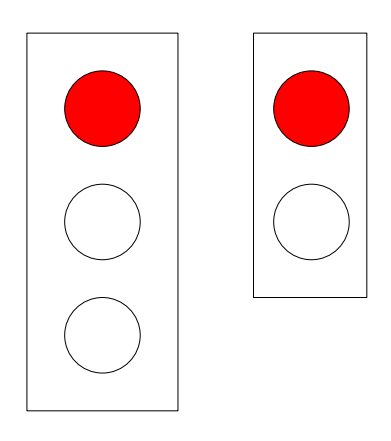

Zustand 5 : Wechsel nach 2 Sekunden.

Hochschule Kaiserslautern University of Applied Sciences Informatik und Mikrosystemtechnik Zweibrücken

NetLab : Raum O227

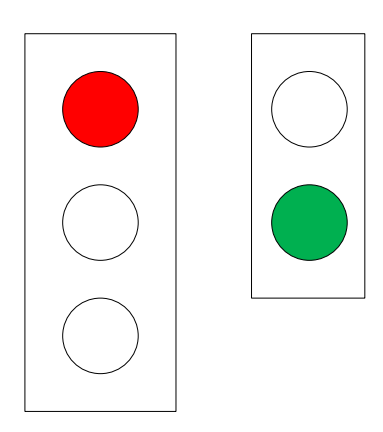

Zustand 6 : Wechsel nach 10 Sekunden und weiter mit Zustand 1.

Der an der Ampelanlage befindliche "Fußgängerüberquerwunsch –Taster 1", siehe unten, soll nur auf der Oberfläche **visualisiert** werden. D.h. keinen Einfluß auf den Signalablauf haben ! Für die Visualisierung des Tasters genügt es, wenn Sie ein rundes Grafiksymbol bei gedrücktem Taster blau einfärben ansonsten grau hinterlegen. Die Speicherung des Tastenzustandes ist nicht notwendig. Hier interessiert nur der Istzustand !

Gestalten Sie eine **ansprechende** Oberfläche und visualisieren Sie die Signale (Status der Ampel). mittels entsprechenden grafischen Symbolen, z.B. wie oben bei den Zuständen 1 bis 6.

Die Kommunikation mit dem Server geschieht über **IPV4 ( UDP-Pakete ) vom PC B aus.** Konfigurieren Sie die Firewall ( Monowall ) It. den angegebenen IPV4-Server-Verbindungsdaten und überprüfen Sie die Erreichbarkeit des **Servers** mittels Ping-Befehl. Alternativ können Sie Ihren Entwicklungsrechner mit der dort gespeicherten Applikation mit dem LAN B über ein Netzwerkkabel über den Cisco-Switch am Laborplatz verbinden. Auch hier ist dann eine entsprechende Firewallregel zu erstellen !

87654321

Realisieren Sie die Applikation und überprüfen Sie deren ordnungsgemäße Funktion.

Abbildung 3 : Anschaltbox

# <u>Übersichtsplan für</u> <u>\_\_\_Heizen / Kühlen" und "Ampel"</u>

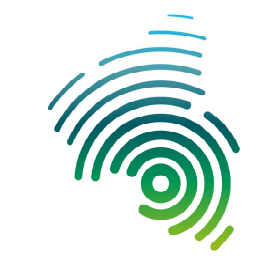

Dipl. Inf. (FH) Stefan Konrath

Hochschule Kaiserslautern University of Applied Sciences

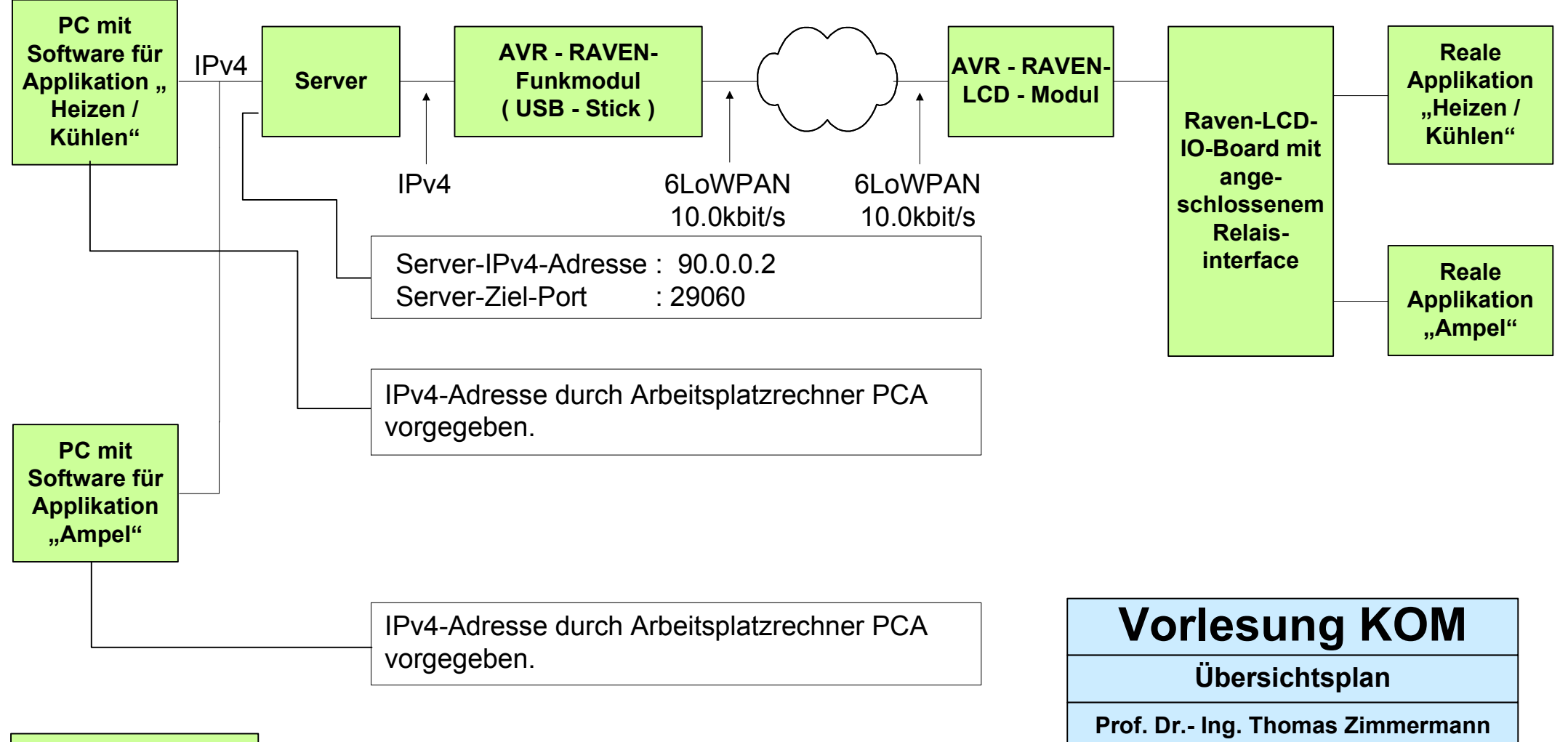

27.04.2015

# **RAVEN-LCD-IO-Board**

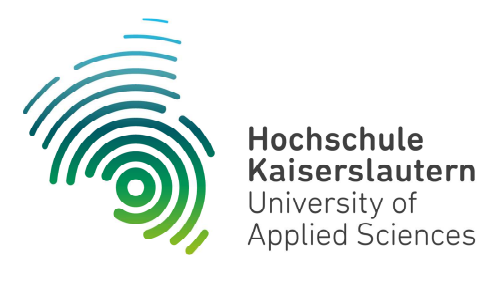

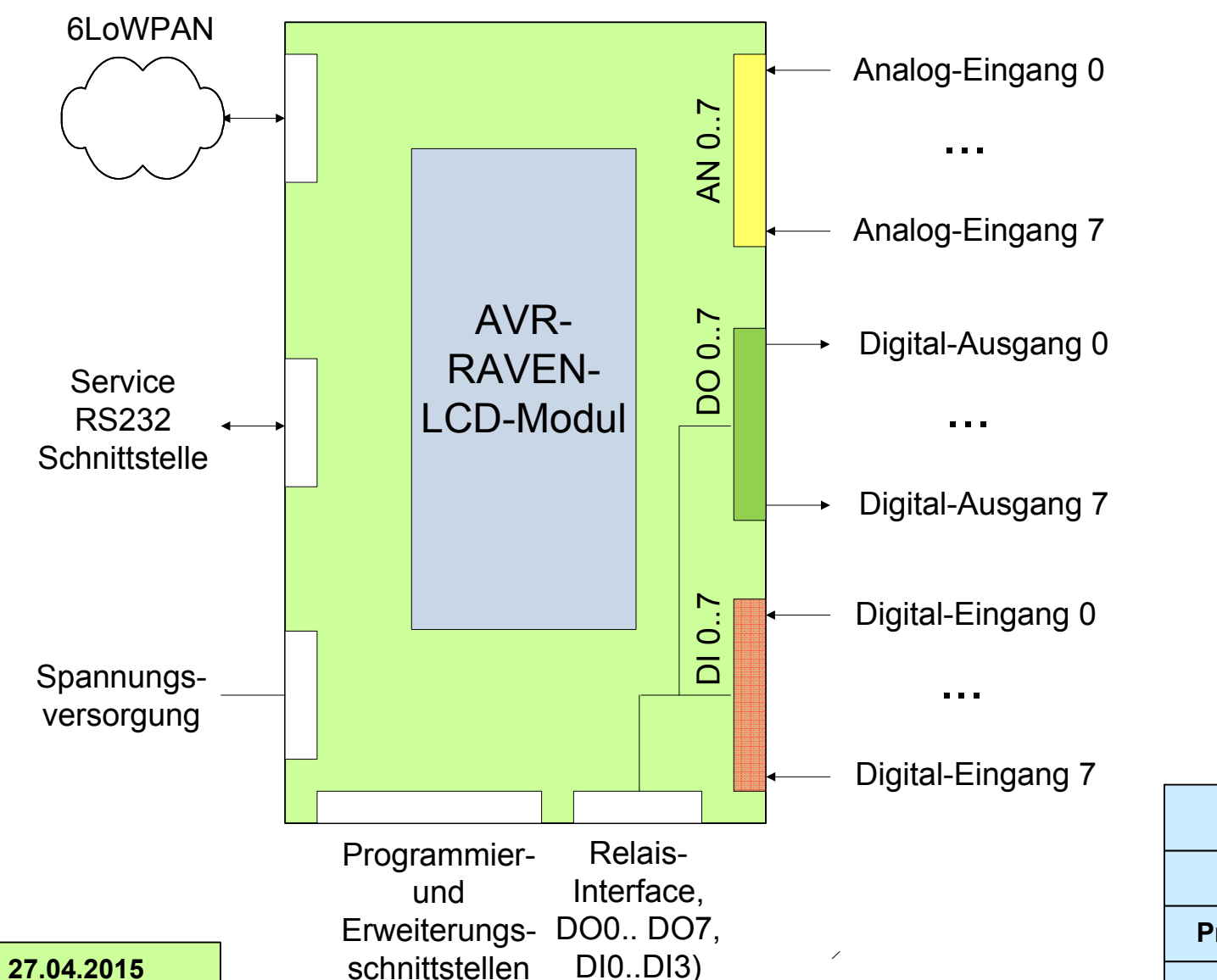

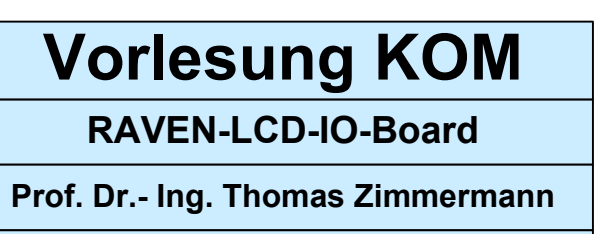

Dipl. Inf. (FH) Stefan Konrath

# **Applikation "Ampel"**

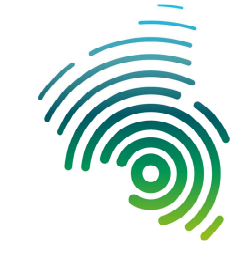

Hochschule Kaiserslautern University of Applied Sciences

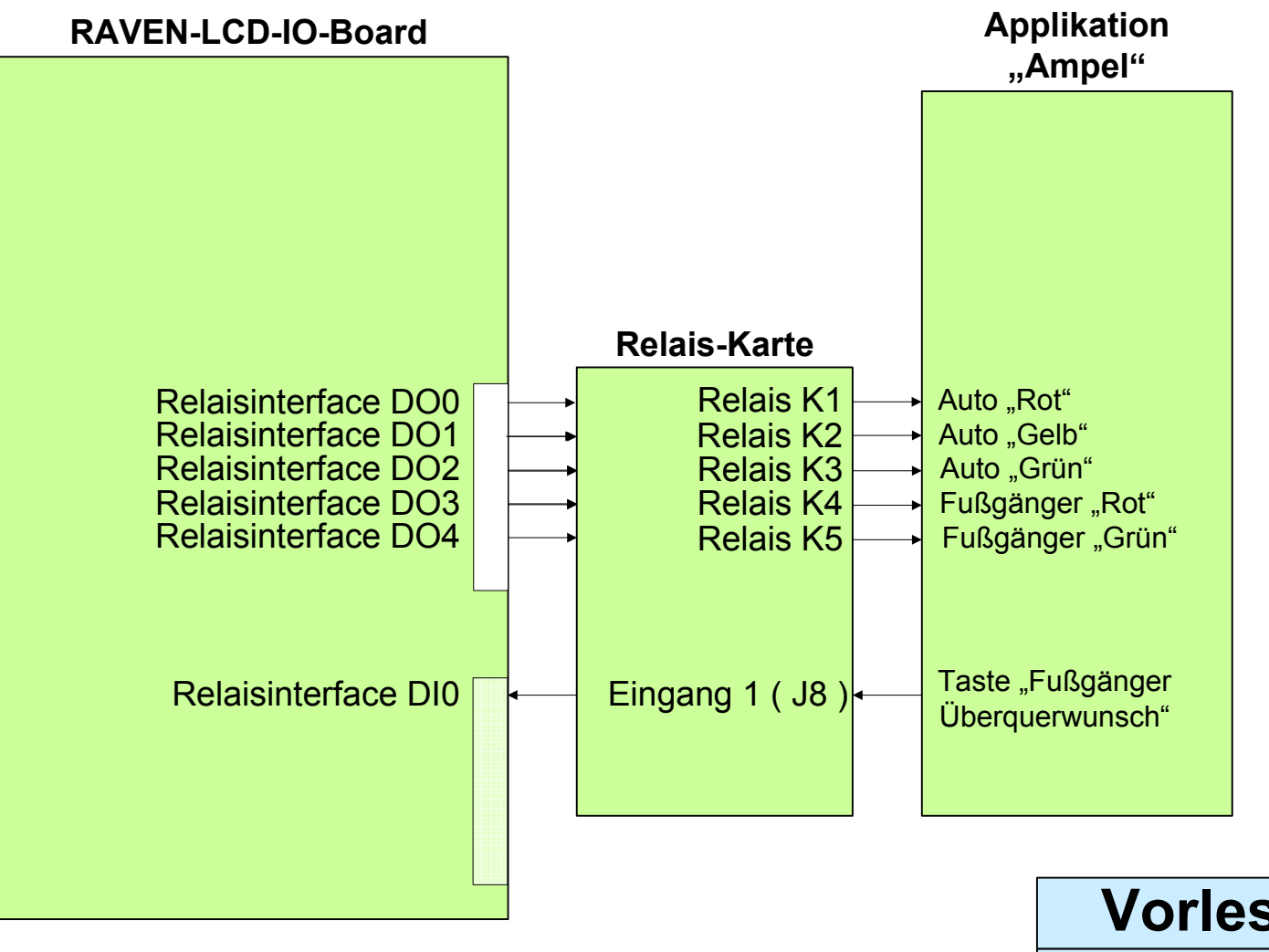

Vorlesung KOM

Applikation "Ampel"

Prof. Dr.- Ing. Thomas Zimmermann

Dipl. Inf. (FH) Stefan Konrath

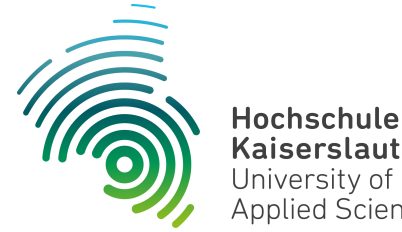

Informatik und **Mikrosystemtechnik** Zweibrücken

NetLab : Raum O227

### Kommunikation mit dem Server

Kaiserslautern University of

Applied Sciences

Die Kommunikation mit dem Server wird über IPV4-UDP-Pakete abgewickelt. Es handelt sich hierbei um eine Anfrage- Antwortstruktur. D.h. der Client fordert vom Server über ein entsprechendes Kommando bestimmte Daten vom Server an, der Server antwortet mit dem entsprechenden Rückgabestring. Es werden nur darstellbare Zeichen des ASCII-Zeichensatzes übertragen. Die Analyse mittels Wireshark ist dadurch leichter durchführbar.

#### Analogwerte anfordern

Kommando an den Server : AE,?

#### **Rückgabestring vom Server :**

AE,aaaa,bbbb,cccc,dddd,eeee,ffff,gggg,hhhh oder im Fehlerfall FE, abcd (siehe Fehlermeldungen)

#### Beispiel: AE,0000,1011,0345,0045,0999,0007,0043,1023

#### Wertebereich :

aaaa ... hhhh : Wertebereich 0000 ... 1023

Wobei hier aaaa ... hhhh die dezimalen Analogwandlerwerte repräsentieren. Die Dezimalzahlen werden immer 4-stellig übertragen, dadurch ergibt sich eine einfachere Verarbeitung des Rückgabestrings. aaaa für AD-Wert des Analog-Eingang 0, ..., hhhh für AD-Wert des Analog-Eingang 7

#### Digitale Eingangswerte anfordern

Kommando an den Server : DE.?

**Rückgabestring vom Server :** 

DE,abcdefgh oder im Fehlerfall FE, abcd (siehe Fehlermeldungen)

#### Beispiel : DE,00110001

#### Wertebereich :

a ... h : Wertebereich 0, 1

Wobei hier a ... h die Zustände der digitalen Eingänge darstellen. a = Digital-Eingang 7, ... h = Digital-Eingang 0.

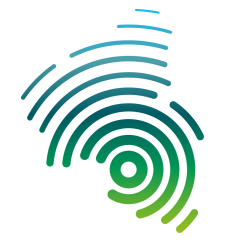

Informatik und Mikrosystemtechnik Zweibrücken

NetLab : Raum O227

### Digitale Ausgänge setzen

Kommando an den Server : DA,abcdefgh

Rückgabestring vom Server :

FE,abcd (siehe Fehlermeldungen)

#### Beispiel : DA,xxxx101x

#### Wertebereich :

a ... h : Wertebereich 0, 1, x

Wobei hier a ... h die Zustände der digitalen Ausgänge darstellen. a = Digital-Ausgang 7, ... h = Digital-Ausgang 0.

Da ggf. mehrere Clients auf den gleichen Server und somit auf die gleiche Hardware (RAVEN-LCD-IO-Board) zugreifen, ist es möglich, dass mehrere Applikationen unabhängig voneinander die Zustände der digitalen Ausgänge ansteuern. Damit es hierbei nicht zu Konflikten ( "der letzte Sender gewinnt" ) kommt, wurde ein weiterer Zustand "x" eingeführt. "x" steht hierbei für "Don't care". D.h. alle für eine Applikation nicht notwendigen digitalen Ausgänge müssen im Kommandostring an den Server mit "x" markiert sein, da ansonsten eine Applikation die digitalen Ausgänge einer anderen Applikation beeinflusst.

\_\_\_\_\_

### Fehlermeldungen

Der Server antwortet bei jeder Anfrage mit einem Rückgabestring (Quittung). Im Fehlerfall hat er das u.a. Aussehen.

#### Die Rückgabestrings sind auf jedem Fall zu analysieren und auszuwerten !

Im Fehlerfall darf die Applikation in keinem Falle beendet werden sondern wird auf den Programmstartpunkt zurückgesetzt bis die Fehlerursache beseitigt ist. D.h. wiederholtes senden eines Kommandos an den Server und Analyse der Quittung. Nach dem Wegfall der Fehlerursache ist die Anlage Ampel auf "Rot", " Rot" Heizen / Kühlen auf "Ventilator aus", "Halogenlampe ein" zu setzen ( wie beim Programmstart ). Denken Sie an verschiedene reale Fehlerszenarien !

#### **Rückgabestring**:

FE,0000 String an den Server formal in Ordnung FE,0001 Fehlerhafter String an den Server FE,0002 Es sind noch Zeichen hinter dem Fragezeichen gesendet worden FE,0003 Unerlaubtes Zeichen als "Defaultzeichen" beim Kommando "DA"

FE,9999 Server angehalten (Stop)